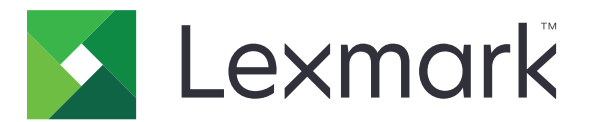

# **Display Customization**

Version 4.7

Administratörshandbok

Mars 2019

www.lexmark.com

## Innehåll

| Ändringshistorik                                                                 | 3  |
|----------------------------------------------------------------------------------|----|
| Översikt                                                                         | 4  |
| Konfigurera programmet                                                           | 5  |
| Öppna den inbyggda webbservern                                                   | 5  |
| Aktivera skärmanpassning                                                         | 5  |
| Hantera skärmsläckar- och bildspelsbilder                                        | 5  |
| Konfigurera programmet för att använda en flashenhet                             | 5  |
| Välja en bakgrundsbild                                                           | 6  |
| Visa statusikonerna på skärmsläckaren                                            | 6  |
| Öppna program och skrivarfunktioner från skärmsläckaren                          | 6  |
| Ställa in en inloggningsprofil                                                   | 7  |
| Ställa in starttiden för skärmsläckaren                                          | 7  |
| Anpassa text för skärmsläckare                                                   | 7  |
| Dölja inställningar för skärmsläckare                                            | 7  |
| Aktivera programmets säkerhetsbehörigheter                                       | 8  |
| Importera eller exportera en konfigurationsfil                                   | 8  |
| Använda programmet                                                               | 9  |
| Byta bakgrundsbilden                                                             | 9  |
| Visa ett bildspel                                                                | 9  |
| Felsökning                                                                       | 10 |
| Programfel                                                                       | 10 |
| Det gick inte att överföra bilden                                                | 10 |
| Det går inte att öppna ikonerna Byt bakgrundsbild och Bildspel från startskärmen | 11 |
| Bilden visas inte                                                                | 11 |
| Fel vid läsning av flashenheten                                                  | 11 |
| Ingenting händer när flashenheten sätts i                                        | 11 |
| Information                                                                      | 13 |
| Index                                                                            | 15 |

## Ändringshistorik

#### Mars 2019

• Uppdatering av nödvändig filstorlek för bilder.

### April 2018

• Tillagt stöd för molnbaserade aviseringar.

### Augusti 2017

• Tillagda instruktioner om hur du löser programfel.

### Juli 2016

- Tillagda instruktioner för följande:
  - Konfigurera en inloggningsprofil.
  - Anpassa text för skärmsläckare.
  - Dölja inställningarna för skärmsläckaren.
- Tillagd information om hur du förlänger tidsgränsen för skärmen.
- Tillagda funktioner för kroatiska, rumänska, serbiska, slovakiska och slovenska.

#### Januari 2016

• Första dokumentversionen för multifunktionsprodukter med pekskärm av surfplattetyp.

## Översikt

Använd programmet för att överföra bilderna till skrivaren. Du kan använda bilderna för att skapa anpassade bildspel eller ställa in bakgrunden och skärmsläckaren för skrivaren.

I det här dokumentet finns det instruktioner om hur du konfigurerar, använder och felsöker programmet.

## Konfigurera programmet

Du kan behöva administrationsbehörighet för att konfigurera programmet.

## Öppna den inbyggda webbservern

1 Hämta skrivarens IP-adress. Gör något av följande:

- Leta upp skrivarens IP-adress på skrivarens startskärm.
- Från skrivarens startskärm trycker du på Inställningar > Nätverk/portar > Nätverksöversikt.
- 2 Öppna en webbläsare och skriv skrivarens IP-adress.

## Aktivera skärmanpassning

1 Från den inbyggda webbservern går du till programmets konfigurationssida:

#### Program > Display Customization > Konfigurera

- 2 Aktivera skärmsläckaren, bildspelet och bakgrundsbilderna.
- 3 Klicka på Verkställ.

## Hantera skärmsläckar- och bildspelsbilder

1 Från Embedded Web Server går du till programmets konfigurationssida:

#### Program > Display Customization > Konfigurera

2 Från avsnittet Skärmsläckar- och bildspelsbilder lägger du till, redigerar eller tar bort en bild.

#### Anmärkningar:

- Du kan lägga till upp till tio bilder.
- När de är aktiverade visas statusikonerna på skärmsläckaren endast vid fel, varningar eller molnbaserade aviseringar.
- Mer information om inställningarna visas om du för pekaren över hjälpen.
- 3 Klicka på Verkställ.

## Konfigurera programmet för att använda en flashenhet

Innan du börjar ska du skapa en mapp på flashenheten som innehåller de bilder som du vill använda.

1 Från den inbyggda webbservern går du till programmets konfigurationssida:

#### Program > Display Customization > Konfigurera

- 2 Från avsnittet Skärmsläckarinställningar eller Bildspelsinställningar väljer du Aktivera flashenhet.
- **3** I textrutan Sökväg anger du sökvägen till den mapp som innehåller bilderna på flashenheten.

4 Justera de andra inställningarna om det behövs.

Obs! Mer information om inställningarna visas om du för pekaren över hjälpen.

5 Klicka på Verkställ.

## Välja en bakgrundsbild

1 Från den inbyggda webbservern går du till programmets konfigurationssida:

#### Program > Display Customization > Konfigurera

- 2 Om det behövs aktiverar du bakgrundsbilden från avsnittet Bakgrundsinställningar.
- **3** På menyn Välj bakgrundsbild väljer du en bild.

#### Anmärkningar:

- Du kan också lägga till en anpassad bild.
- Mer information visas om du för pekaren över hjälpen.
- 4 Klicka på Verkställ.

## Visa statusikonerna på skärmsläckaren

**Obs!** När de är aktiverade visas statusikonerna på skärmsläckaren endast vid fel, varningar eller molnbaserade aviseringar.

1 Från Embedded Web Server går du till programmets konfigurationssida:

#### Program > Display Customization > Konfigurera

- 2 Från avsnittet Skärmsläckarinställningar väljer du Aktivera status.
- 3 Klicka på Verkställ.

# Öppna program och skrivarfunktioner från skärmsläckaren

**Obs!** För att visa programikonerna du måste installera och aktivera de program som stöds på skrivaren. För en lista över vilka program som stöds, se *Viktigt-*filen.

1 Från den inbyggda webbservern går du till programmets konfigurationssida:

#### Program > Display Customization > Konfigurera

- 2 Från avsnittet Skärmsläckarinställningar väljer du Inställningar för aktivering av snabbåtkomst.
- 3 Klicka på Verkställ.

## Ställa in en inloggningsprofil

Med en inloggningsprofil kan du få tillgång till angivet program automatiskt när loggar in på skrivaren.

1 Från Embedded Web Server går du till programmets konfigurationssida:

#### Program > Display Customization > Konfigurera

- 2 Ange namnet på programmet i fältet Inloggningsprofil under Inställningar för skärmsläckare.
  Obs! Programnamnet är skiftlägeskänsligt.
- 3 Klicka på Verkställ.

## Ställa in starttiden för skärmsläckaren

- 1 Från den inbäddade webbservern klickar du på Inställningar > Enhet > Egenskaper.
- 2 I fältet Tidsgräns för skärm anger du hur lång tid det ska dröja innan skärmen försätts i viloläge.
- 3 Klicka på Spara.

**Obs!** När röstvägledning är aktiverad förlängs tidsgränsen för skärminaktivitet och starttiden för skärmsläckaren automatiskt till 10 gånger den nuvarande inställningen (i sekunder).

## Anpassa text för skärmsläckare

1 Från Embedded Web Server går du till programmets konfigurationssida:

#### Program > Display Customization > Konfigurera

- 2 Välj något av följande alternativ under Inställningar för skärmsläckare:
  - Anpassa texten för skärmsläckaren genom att skriva in meddelandet i fältet Anpassad text.
  - Ändra färg och placering för skärmsläckartexten med hjälp av inställningarna.
- 3 Klicka på Verkställ.

## Dölja inställningar för skärmsläckare

Obs! Inställningarna för skärmsläckaren påverkar inte inställningarna på startskärmen.

1 Från Embedded Web Server går du till programmets konfigurationssida:

#### Program > Display Customization > Konfigurera

- 2 Avmarkera ett eller flera av följande alternativ under Inställningar för skärmsläckare:
  - visa tid
  - visa IP
  - visa datum
- 3 Klicka på Verkställ.

## Aktivera programmets säkerhetsbehörigheter

- 1 Från den inbyggda webbservern klickar du på Inställningar >> Säkerhet >> Inloggningsmetoder.
- 2 Från det offentliga avsnittet klickar du på Hantera behörigheter.
- 3 Expandera Program och aktivera sedan programmet du vill använda.
- 4 Klicka på Spara.

## Importera eller exportera en konfigurationsfil

Obs! När du importerar konfigurationsfiler kommer befintliga programkonfigurationer att skrivas över.

1 Från den inbyggda webbservern navigerar du till programmets konfigurationssida:

#### Program > Display Customization > Konfigurera

2 Klicka på Importera eller Exportera.

## Använda programmet

Innan du börjar ser du till att programmets säkerhetsinställningar har aktiverats. Mer information finns i <u>"Aktivera</u> programmets säkerhetsbehörigheter" på sidan 8.

## Byta bakgrundsbilden

- 1 Tryck på Byt bakgrundsbild på startskärmen.
- 2 Välj bakgrundsbilden som du vill använda.

**Obs!** Du kan lägga till en anpassad bild från den inbyggda webbservern. Mer information finns i <u>"Välja en bakgrundsbild" på sidan 6</u>.

3 Klicka på Verkställ.

## Visa ett bildspel

#### Anmärkningar:

- Innan du använder programmet ska du se till att konfigurera bildspelsinställningarna. Mer information finns i <u>"Konfigurera programmet" på sidan 5</u>.
- Programmet kan använda bilder från en flashenhet eller som överförts i den inbyggda webbservern. Om programmet konfigureras för båda kommer bilder från flashenheten att användas.

#### Visa ett bildspel från en flashenhet

1 Sätt i flashenheten i USB-porten på skrivaren.

**Obs!** Mer information finns i skrivarens Användarhandbok.

2 På startskärmen trycker du på **Bildspel**. Bilderna visas i alfabetisk ordning.

#### Anmärkningar:

- Du kan ta ut flashenheten efter att bildspelet startat, men bilderna lagras inte i skrivaren. Om bildspel stoppas måste du sätta in flashenheten igen om du vill visa bilderna.
- Om du vill lagra bilder i skrivaren använder du den inbäddade webbservern. Mer information finns i <u>"Hantera skärmsläckar- och bildspelsbilder" på sidan 5</u>.

#### Visa ett bildspel från den inbyggda webbservern

På startskärmen trycker du på **Bildspel**. Bilderna visas i den ordning som de visas på konfigurationssidan för programmet.

Obs! En post utan en bild inte kan användas i bildspelet.

## Felsökning

## Programfel

Prova något/några av följande alternativ:

#### Kontrollera diagnostikloggen

- 1 Öppna en webbläsare och skriv sedan *IP*/se, där *IP* är skrivarens IP-adress.
- 2 Klicka på Inbäddade lösningar och gör sedan följande:
  - a Rensa loggfilen.
  - **b** Ställ in loggningsnivån på **Ja**.
  - c Generera loggfilen.
- **3** Analysera loggen och lös sedan problemet.

Obs! När du har åtgärdat problemet ställer du in loggningsnivån på Nej.

#### Om skrivaren körs på fast programvara version 4 ska du nedgradera programversionen

Obs! Den här funktionen är endast tillgänglig på vissa skrivarmodeller.

Gör något av följande i den inbyggda webbservern:

#### Kontrollera skrivarens fasta programvaruversion

- 1 Klicka på Status.
- 2 Kontrollera programvaruversionen i avsnittet Skrivare.

Programvaruversionen måste vara minst **ууууу. 04 у. уууу**, där **у** är skrivarinformation.

#### Nedgradera programversionen

Obs! Nedgradering av programversionen tar bort befintliga programkonfigurationer.

- 1 Klicka på Program.
- 2 Välj programmet i listan och klicka sedan på Nedgradera.

#### Kontakta Lexmarkrepresentanten

## Det gick inte att överföra bilden

#### Kontrollera att filtypen stöds och att bilden inte överskrider den maximala filstorleken

Använd en GIF/JPEG/PNG-bild som inte överskrider 1MB.

- Bakgrundsbilder ska ha måtten 800 x 405 bildpunkter.
- Skärmsläckarbilder ska ha måtten 800 x 480 bildpunkter.

## Det går inte att öppna ikonerna Byt bakgrundsbild och Bildspel från startskärmen

#### Se till att programmets säkerhetsinställningar har aktiverats

Mer information finns i "Aktivera programmets säkerhetsbehörigheter" på sidan 8.

## **Bilden visas inte**

Prova något/några av följande alternativ:

#### Kontrollera att filtypen stöds och att bilden inte överskrider den maximala filstorleken

Använd en GIF/JPEG/PNG-bild som inte överskrider 1MB.

- Bakgrundsbilder ska ha måtten 800 x 405 bildpunkter.
- Skärmsläckarbilder ska ha måtten 800 x 480 bildpunkter.

#### Se till att sökvägen till bilderna på flashenheten är rätt

Mer information finns i "Konfigurera programmet för att använda en flashenhet" på sidan 5.

#### Se till att du aktiverar skärmsläckaren och bildspelet

Mer information finns i "Aktivera skärmanpassning" på sidan 5.

**Obs!** Om det finns mindre än 2 308 KB tillgängligt skrivarminne visas standardbilden. När det finns tillräckligt med minne visas de anpassade bilderna.

## Fel vid läsning av flashenheten

#### Se till att flashenheten är kompatibel med skrivaren

Minimikraven är följande:

- USB 2.0
- Standard för full hastighet
- Typ A-kontakt
- Formaterat för filsystemet FAT

Mer information om vilja flashenheter som stöds finns i skrivarens Användarhandbok.

## Ingenting händer när flashenheten sätts i

#### Kontrollera att flashenheten har satts in i den främre USB-porten

Flashenheten fungerar endast när den sitter i den främre USB-porten.

## Kontrollera att skrivaren för närvarande inte är upptagen med annan utskrift, kopiering, skanning eller fax

#### Kontrollera att flashenheten stöds

Mer information om vilka flashenheter som testats och godkänts finns i skrivarens Användarhandbok.

#### Kontrollera att skrivarens USB-port är aktiverad

Mer information finns i skrivarens Användarhandbok.

#### Kontakta Lexmarkrepresentanten

## Information

### Om utgåvan

Mars 2019

Följande stycke gäller inte i de länder där sådana föreskrifter står i strid med gällande lag. LEXMARK INTERNATIONAL, INC., LEVERERAR DENNA SKRIFT I BEFINTLIGT SKICK, UTAN NÅGON SOM HELST GARANTI, VARE SIG UTTRYCKLIG ELLER UNDERFÖRSTÅDD, INKLUSIVE, MEN EJ BEGRÄNSAT TILL, UNDERFÖRSTÅDDA GARANTIER GÄLLANDE SÄLJBARHET ELLER LÄMPLIGHET FÖR ETT VISST SYFTE. Vissa stater tillåter inte friskrivningar från explicita eller implicita garantier vid vissa transaktioner, och därför är det möjligt att uttalandet ovan inte gäller just dig.

Denna skrift kan innehålla tekniska felaktigheter eller tryckfel. Innehållet är föremål för periodiska ändringar, sådana förändringar införlivas i senare utgåvor. Förbättringar eller förändringar av de produkter eller programvaror som beskrivs kan när som helst ske.

Hänvisningar till produkter, program och tjänster i det här dokumentet innebär inte att tillverkaren avser att göra dessa tillgängliga i alla länder. Hänvisningar till olika produkter, program eller tjänster innebär inte att endast dessa produkter, program eller tjänster kan användas. Andra produkter, program eller tjänster med likvärdiga funktioner där ingen konflikt föreligger vad gäller upphovsrätt kan användas istället. Det är upp till användaren att utvärdera och kontrollera funktionen i samverkan med produkter, program eller tjänster andra än de som uttryckligen anges av tillverkaren.

Teknisk support från Lexmark finns på http://support.lexmark.com.

Om du vill ha information om Lexmarks sekretesspolicy som reglerar användning av denna produkt, gå till **www.lexmark.com/privacy**.

Mer information om förbrukningsmaterial och nedladdningar finns på www.lexmark.com.

© 2016 Lexmark International, Inc.

Med ensamrätt.

#### Varumärken

Lexmark och Lexmarks logotyp är varumärken eller registrerade varumärken som tillhör Lexmark International, Inc. i USA och/eller andra länder.

Alla andra varumärken tillhör sina respektive ägare.

### **Additional copyrights**

This product includes software developed by: Copyright (c) 2002 Juha Yrjola. All rights reserved. Copyright (c) 2001 Markus Friedl Copyright (c) 2002 Olaf Kirch Copyright (c) 2003 Kevin Stefanik Redistribution and use in source and binary forms, with or without modification, are permitted provided that the following conditions are met:

1. Redistributions of source code must retain the above copyright notice, this list of conditions, and the following disclaimer.

2. Redistribution in binary form must reproduce the above copyright notice, this list of conditions, and the following disclaimer in the documentation and/or other materials provided with the distribution:

THIS SOFTWARE IS PROVIDED BY THE AUTHOR "AS IS" AND ANY EXPRESS OR IMPLIED WARRANTIES, INCLUDING, BUT NOT LIMITED TO, THE IMPLIED WARRANTIES OF MERCHANTABILITY AND FITNESS FOR A PARTICULAR PURPOSE ARE DISCLAIMED. IN NO EVENT SHALL THE AUTHOR BE LIABLE FOR ANY DIRECT, INDIRECT, INCIDENTAL, SPECIAL, EXEMPLARY, OR CONSEQUENTIAL DAMAGES (INCLUDING, BUT NOT LIMITED TO, PROCUREMENT OF SUBSTITUTE GOODS OR SERVICES; LOSS OF USE, DATA, OR PROFITS; OR BUSINESS INTERRUPTION) HOWEVER CAUSED AND ON THEORY OF LIABILITY, WHETHER IN CONTRACT, STRICT LIABILITY, OR TORT (INCLUDING NEGLIGENCE OR OTHERWISE) ARISING IN ANY WAY OUT OF THE USE OF THIS SOFTWARE, EVEN IF ADVISED OF THE POSSIBILITY OF SUCH DAMAGE.

## Index

#### Α

aktivera bakgrundsbild 5 bildspel 5 skärmsläckare 5 aktivera programmets säkerhetsbehörigheter 8 anpassa text för skärmsläckare 7 anpassad bild lägga till 6

### В

bakgrundsbild aktivera 5 välja 6 ändra 9 bilden visas inte 11 bilder lägga till 5 redigera 5 ta bort 5 bildspel aktivera 5 konfigurera programmet för att använda en flashenhet 5 körs 9 byta bakgrundsbilden 9

#### D

det gick inte att överföra bilden 10 det går inte att öppna ikonerna Byt bakgrundsbild och Bildspel från startskärmen 11 dölja inställningar för skärmsläckare 7 datum 7 IP-adress 7 tid 7

### Ε

Embedded Web Server öppna 5 exportera en konfigurationsfil 8

#### F

fel vid läsning av flashenhet 11

felsökning bilden visas inte 11 det gick inte att överföra bilden 10 det går inte att öppna ikonerna Byt bakgrundsbild och Bildspel från startskärmen 11 fel vid läsning av flashenhet 11 flashenheten hittades inte 11 ingenting händer när flashenheten sätts i 11 programfel 10 flashenhet konfigurera programmet som du vill använda 5 flashenheten hittades inte 11

#### I

importera en konfigurationsfil 8 ingenting händer när flashenheten sätts i 11 inloggningsprofil ange 7 inställningar skärmsläckare 7

#### Κ

konfigurationsfil importera eller exportera 8 konfigurera en inloggningsprofil 7 konfigurera starttid för skärmsläckaren 7

#### L

lägga till anpassad bild 6 bilder 5

#### Ρ

program visas på skärmsläckaren 6 programfel 10 programmets säkerhetsbehörigheter aktivera 8

#### R

redigera bilder 5

#### S

skärmsläckare aktivera 5 dölja inställningar 7 konfigurera programmet för att använda en flashenhet 5 visa inställningar 7 visa program på 6 visa statusknappen 6 starttid för skärmsläckaren ange 7 Statusknappen visas på skärmsläckaren 6 säkerhetsbehörigheter aktivera 8

#### Т

ta bort bilder 5 text för skärmsläckare anpassa 7

#### V

visa ett bildspel Embedded Web Server 9 flashenhet 9 visa inställningar för skärmsläckare 7 visa program på skärmsläckaren 6 visa statusknappen på skärmsläckaren 6 välja bakgrundsbild 6

### Ä

ändringshistorik 3

#### Ö

öppna Embedded Web Server 5 översikt 4